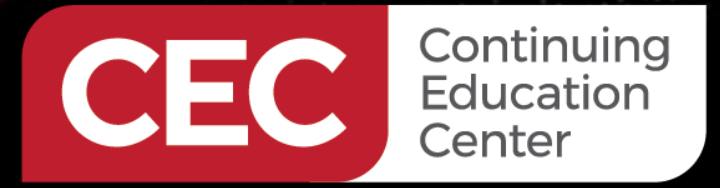

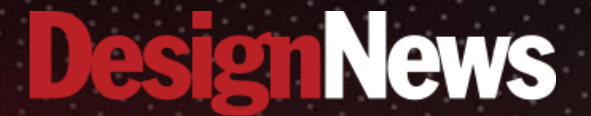

Designing, Building and Coding Custom Raspberry Pi RP2040 Arduino Devices

## Day 4: The RP2040, Arduino and Wi-Fi

Sponsored by

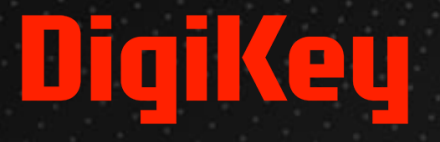

ALLANN.

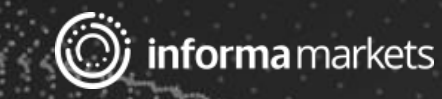

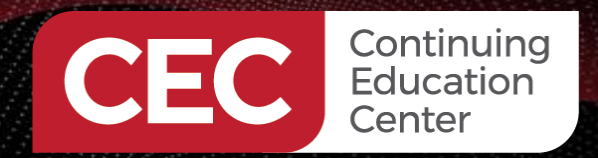

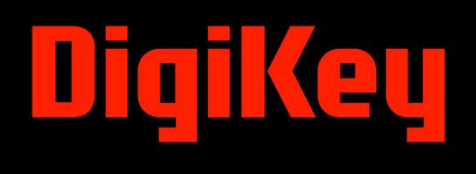

## Webinar Logistics

- Turn on your system sound to hear the streaming presentation.
- If you have technical problems, click "Help" or submit a question asking for assistance.
- Participate in 'Attendee Chat' by maximizing the chat widget in your dock.

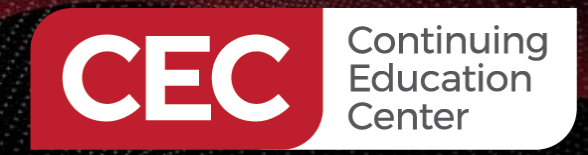

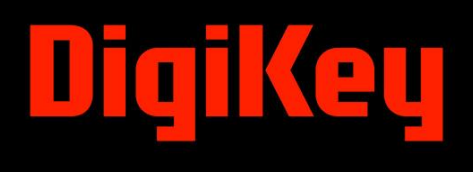

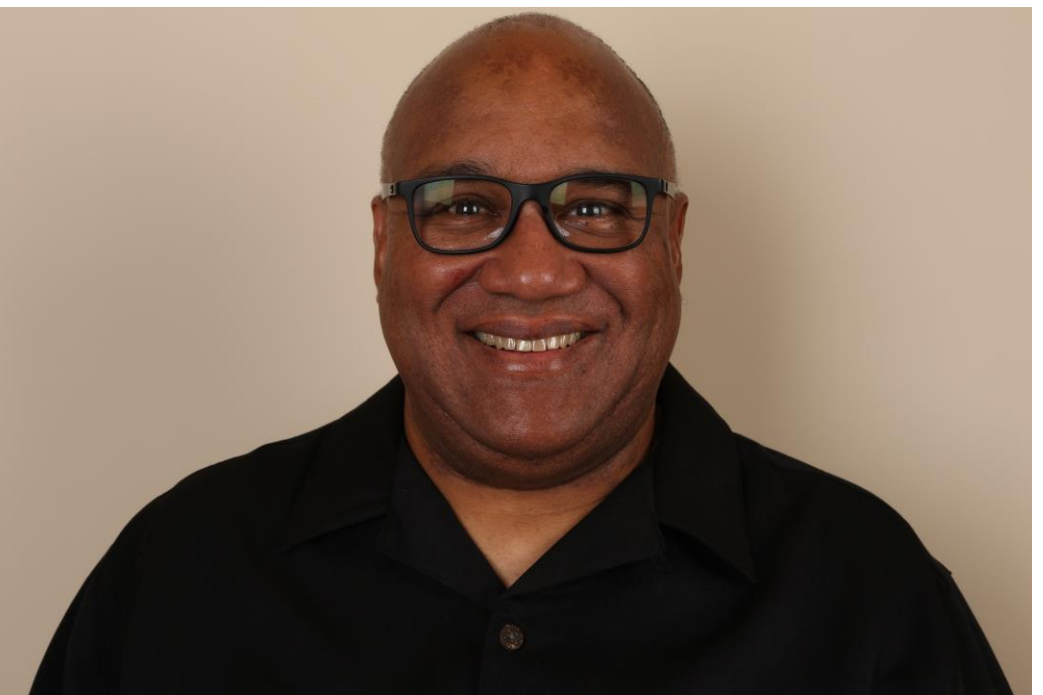

## Fred Eady

Visit 'Lecturer Profile' in your console for more details.

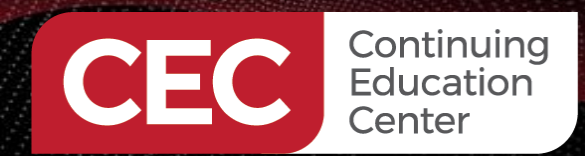

Designing, Building and Coding Custom Raspberry Pi RP2040 Arduino Devices

## AGENDA

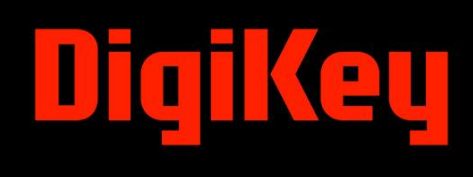

- RP2040 Arduino Wi-Fi Hardware
  u-blox Wi-Fi Powered by Arduino
- Wi-Fi Remote Control

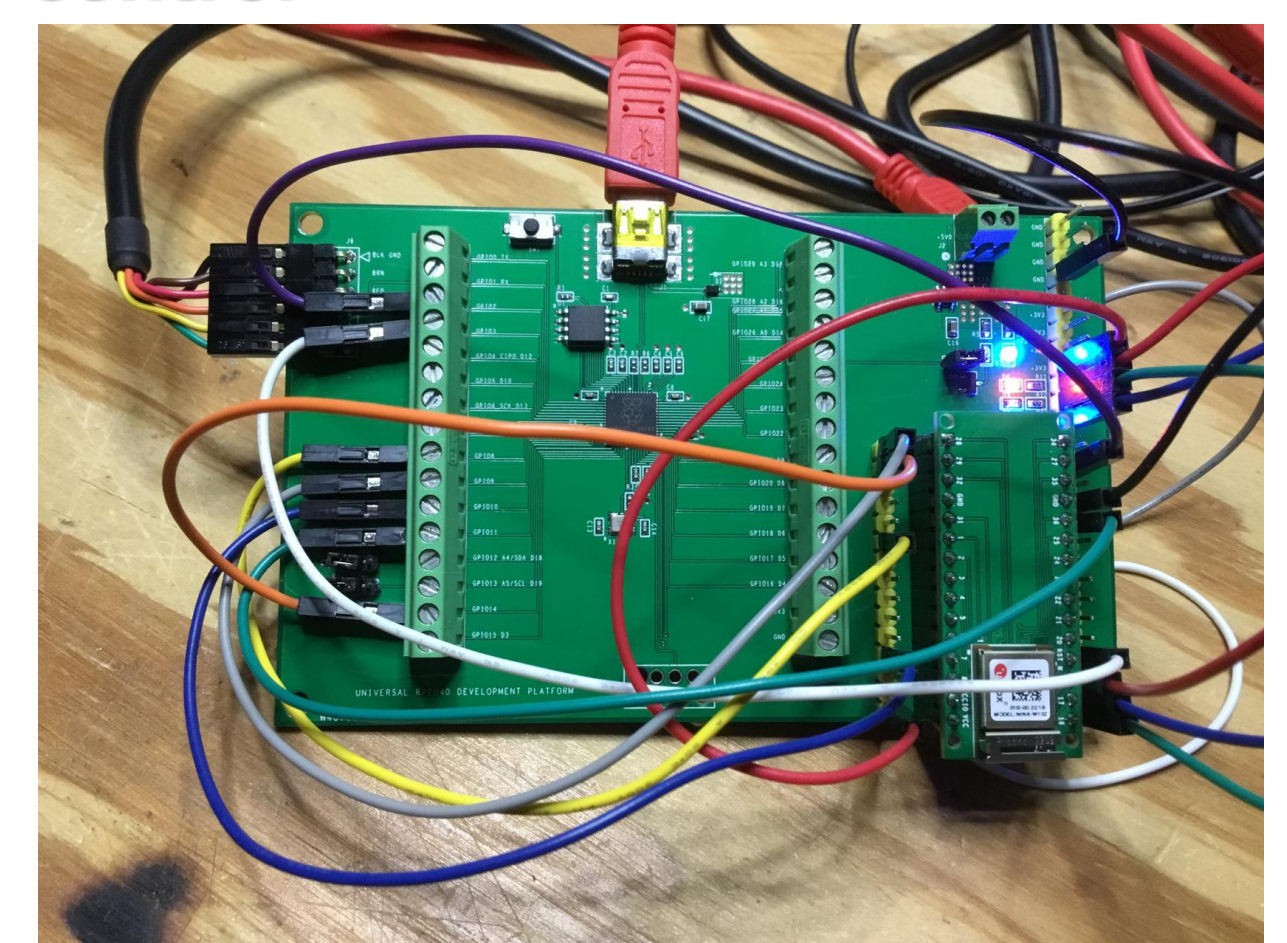

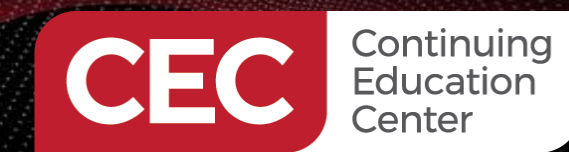

Designing, Building and Coding Custom Raspberry Pi RP2040 Arduino Devices The RP2040, Arduino and Wi-Fi RP2040 Arduino Wi-Fi Hardware

# DigiKey

### **RP2040 Arduino Wi-Fi Hardware Design**

|                                                                                                    | U2                                                                                |                                                                                                    |                                                                                            |                                                                                                    |                  |             |              |                                                                                                    | U3                                                                                                    |                                                                                                    |                                                                                                    |
|----------------------------------------------------------------------------------------------------|-----------------------------------------------------------------------------------|----------------------------------------------------------------------------------------------------|--------------------------------------------------------------------------------------------|----------------------------------------------------------------------------------------------------|------------------|-------------|--------------|----------------------------------------------------------------------------------------------------|----------------------------------------------------------------------------------------------------|----------------------------------------------------------------------------------------------------|----------------------------------------------------------------------------------------------------|
|                                                                                                    | RP2040                                                                            | 44<br>44<br>44<br>44<br>44<br>44<br>44<br>44<br>44<br>44<br>44<br>44<br>44                                                                                                    | Ω.                                                                                         |                                                                                                    |                  |             |              |                                                                                                    | NINA-W101W102                                                                                                    |                                                                                                    |                                                                                                    |
| V3<br>1<br>1<br>1<br>1<br>1<br>2<br>1<br>1<br>2<br>1<br>1<br>2<br>1<br>1<br>2<br>1<br>1<br>2<br>1<br>1<br>2<br>1<br>1<br>2<br>1<br>1<br>2<br>1<br>1<br>2<br>1<br>1<br>1<br>2<br>1<br>1<br>1<br>1<br>1<br>1<br>1<br>1<br>1<br>1<br>1<br>1<br>1<br>1<br>1<br>1<br>1<br>1<br>1<br>1              | RP2040                                                                            | QSPL SS 55<br>QSPL SS 55<br>QSPL SD 54<br>QSPL SD 55<br>QSPL SD 55<br>QSPL SD 57<br>QSPL SD 57 |                                                                                            | 42<br>41 A3<br>40 A2<br>39 A1<br>38 A0                                                                         | 2<br>C8<br>100nF |             |              | SPI1_CIPO/TX1           A4/SDA~           A5/SCL~           A6           SPI1_ACK/CTS1           vcc           VCC | NINA-W101W102<br>1<br>2 SPI_V_MOSI/GPI0_1<br>3 ADC_2/GPI_2<br>4 ADC_3/GPI_3<br>5 ADC_4/GPI_4<br>6 GPI0_5<br>7 GND<br>8 LPO_IN/GPI0_7<br>8 LPO_IN/GPI0_7<br>9 SPI_V_HD/RMII_TX_E N/GPI0_8<br>10 VCC_10<br>11 VCC                                                                                                    | GND_17<br>GND_16<br>GND_15<br>GND_14<br>GND_13<br>GND_13<br>GND_11<br>GND_11<br>GND_10<br>GND_10<br>GND_8<br>GND_7                                                                                                    | 48       47       46       45       44       43       42       41       40       39       38       27                                                                                                    |
| SPI0_MISO_D12         6           D10         7           SPI0_SCK         8           SPI0_MOSI_D11         9           0         SPI1_CIPO/TX1           SPI1_CIPO/TX1         11           SPI1_CIPO/TX1         12           SPI1_ACK/CTS1         13           SPI1_COPI/RTS1         14 | GP104<br>GP105<br>GP106<br>GP107<br>IOVDD_2<br>GP108<br>GP109<br>GP1010<br>GP1011 | 013<br>014<br>015<br>015<br>015<br>015<br>015<br>010<br>015<br>010<br>015<br>010<br>012<br>010<br>012<br>012<br>012<br>012<br>012<br>012<br>012                                                                                                    | GPI020A0C0<br>GPI025<br>GPI025<br>GPI022<br>GPI022<br>GPI022<br>GPI020<br>GPI018<br>GPI018 | 37         D2           36         GPI024           35         GPI023           34         GPI022           33 | C10<br>100nF     | R14<br>100K | C18<br>100nF | BLU<br>RED<br>ORG<br>RST_NINA<br>SPI1_CS/RX1<br>SPI1_CIPO/TX1                                                      | 12 RSVD<br>13 GND_2<br>14 ANT<br>15 GND_3<br>16 RSVD_2<br>17 GPI0_16/RMII_RXD0/DAC_16<br>17 GPI0_17/RMII_RXD1/DAC_17<br>19 GPI0_17/RMII_RXD1/DAC_17<br>19 GPI0_18/RMII_CRS_DV<br>20 RESET_N<br>21 GPI0_20/UART_RTS/RMII_TXD1/<br>22 GPI0_21/UART_CTS/RMII_TXD0/<br>23 GPI0_22/UART_TXD<br>24 GPI0_22/UART_RXD<br>24 GPI0_24/RMII_MDI0 | GND_6<br>JTAG_TDI/GPIO_36<br>JTAG_TCK/GPIO_35<br>ADC_34/GPI_34<br>RSVD_3<br>JTAG_TDO/GPIO_32<br>JTAG_TMS/GPIO_31<br>GND_5<br>/SPI_V_WP GPIO_29/SPI_V_CLK<br>/SPI_V_MISO GPIO_29/SPI_V_CLK<br>GPIO_27/RMII_CLK/SYS_BOOT<br>GND_4<br>GPIO_25/RMII_MDCLK | 37         36         SPI1_COPI/RTS1           35         34         A7           33         32         33           30         30         30           29         SPI1_SCK         28           28         SPI1_CS/RX1         27           26         26         25 |
|                                                                                                    |                                                                                   |                                                                                                    | GND/PAD                                                                                    |                                                                                                    |                  |             | · · · · ·    |                                                                                                    |                                                                                                    |                                                                                                    |                                                                                                    |
|                                                                                                    |                                                                                   | I2C0_SDA_AdfSDA_16           I2C0_SCL_A6/ISCL-16           SPI1_SCK           SPI1_SCK           D3           T1           D3           XIN           Z1           XOUT           Z2           SWCLK           SWOLK           SWOLK           Z3           SWOLK           Z4           SWOLK           Z3           SWOLK           Z4           SWOLA           Z3           SWOLA           Z4           Z4           Z                                                                                                    | 05                                                                                         |                                                                                                    |                  |             |              | <del>-</del>                                                                                                    |                                                                                                    |                                                                                                    |                                                                                                    |

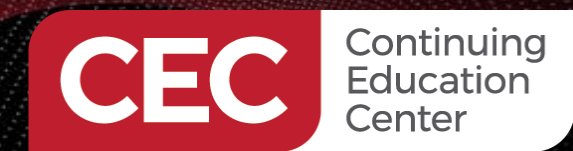

Designing, Building and Coding Custom Raspberry Pi RP2040 Arduino Devices The RP2040, Arduino and Wi-Fi RP2040 Arduino Wi-Fi Hardware

# DigiKey

### **RP2040 Arduino Wi-Fi Hardware Design**

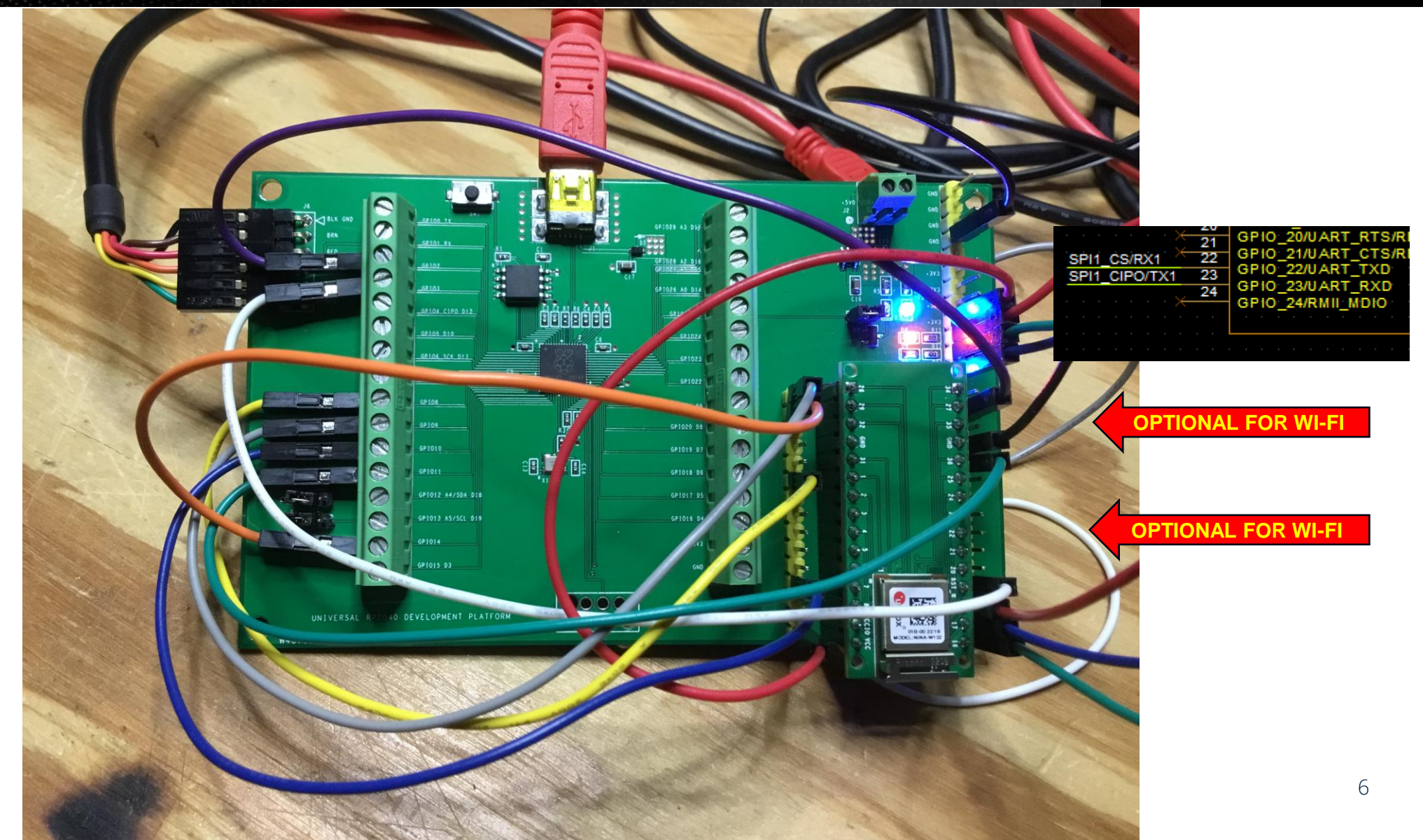

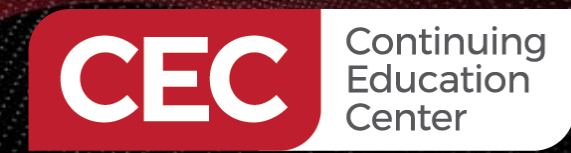

Designing, Building and Coding Custom Raspberry Pi RP2040 Arduino Devices

The RP2040, Arduino and Wi-Fi

u-blox Wi-Fi Powered by Arduino

# 

### Arduino Wi-Fi First Contact – setup()

#include <SPI.h> 11 #include <WiFiNINA.h> 12 File 13 #include "arduino secrets.h" // enter your sensitive data in arduino\_secrets.h 14 15 char ssid[] = SECRET\_SSID; // your network SSID char pass[] = SECRET\_PASS; // your network password 16 17 int status = WL IDLE STATUS; // the WiFi radio's status 18 19 void setup() { 20 //Initialize serial and wait for port to open: 21 Serial1.begin(9600); 22 while(!Serial1); 23 // check for the WiFi module: 24 if (WiFi.status() == WL\_NO\_MODULE) { 25 Serial1.println("Communication with WiFi module failed!"); 26 // spin here and don't continue 27 while (true); 28 29 // check NINA firmware version 30 String fv = WiFi.firmwareVersion(); 31 if (fv < WIFI\_FIRMWARE\_LATEST\_VERSION) {</pre> 32 Serial1.println("Please upgrade the firmware"); 33 34 // attempt to connect to WiFi network: 35 while (status != WL CONNECTED) { 36 Serial1.print("Attempting to connect to WPA SSID: "); 37 Serial1.println(ssid); 38 // Connect to WPA/WPA2 network: 39 status = WiFi.begin(ssid, pass); 40 // wait 10 seconds for connection: 41 delay(10000); 45 6E 63 72 79 70 74 69 6F 6E 20 54 79 70 65 3A 34 0D 0A 42 OD OA 43 // you're connected now, so print out the data: 44 Serial1.println("You are connected to the network!!\r\n"); 45 printCurrentNet(); 46 printWifiData(); 47 Serial1.println(); 48

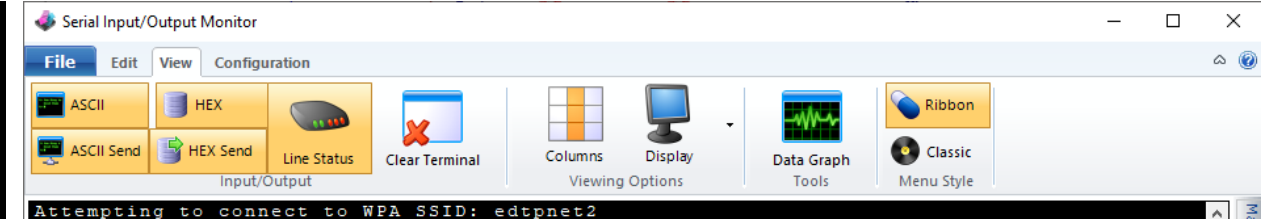

You are connected to the network!!

SSID: edtpnet2 BSSID: C0:56:27:4F:6A:89 Signal Strength (RSSI):-20 Encryption Type:4

IP Address: 192.168.1.75 MAC address: 58:BF:25:0E:E6:2C

SSID: edtpnet2 BSSID: C0:56:27:4F:6A:89 Signal Strength (RSSI):-20 Encryption Type:4

SSID: edtpnet2 BSSID: C0:56:27:4F:6A:89 Signal Strength (RSSI):-19 Encryption Type:4

SSID: edtpnet2 BSSID: C0:56:27:4F:6A:89 Signal Strength (RSSI):-20 Encryption Type:4

SSID: edtpnet2 BSSID: C0:56:27:4F:6A:89 Signal Strength (RSSI):-19 Encryption Type:4

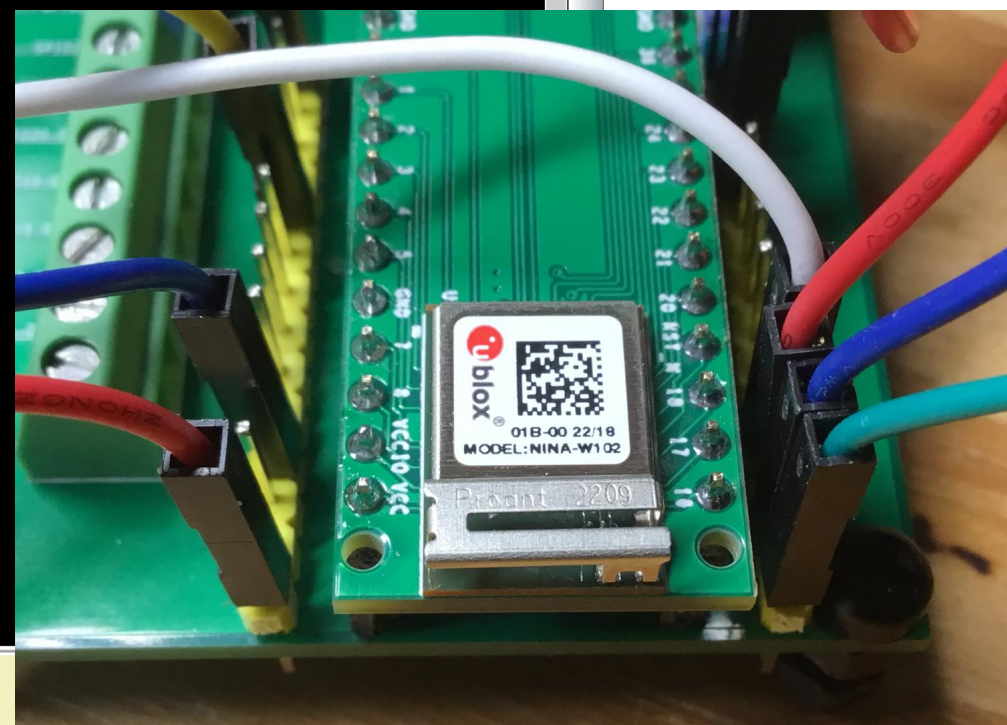

|          |       |               |         |       |       |        | and the second |         |         |            |
|----------|-------|---------------|---------|-------|-------|--------|----------------|---------|---------|------------|
| ASCII    |       |               |         |       |       |        |                |         |         | Send       |
| HEX      |       |               |         |       |       |        |                |         |         | Send       |
| 😑 DSR    | 🔵 DTR | \varTheta DCD | 🔵 RTS   | 😑 CTS | 🖲 RXD | ဓ Ring | 🔴 TXD          | ဓ Error | 🖲 Break |            |
| COM5 8N1 | 9600  | R 0 C 0       | R33 C 1 |       |       |        |                |         |         | Disconnect |

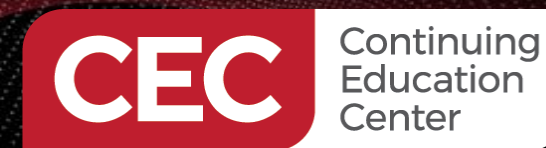

u-blox Wi-Fi Powered by Arduino

### **Arduino Wi-Fi First Contact – setup() functions**

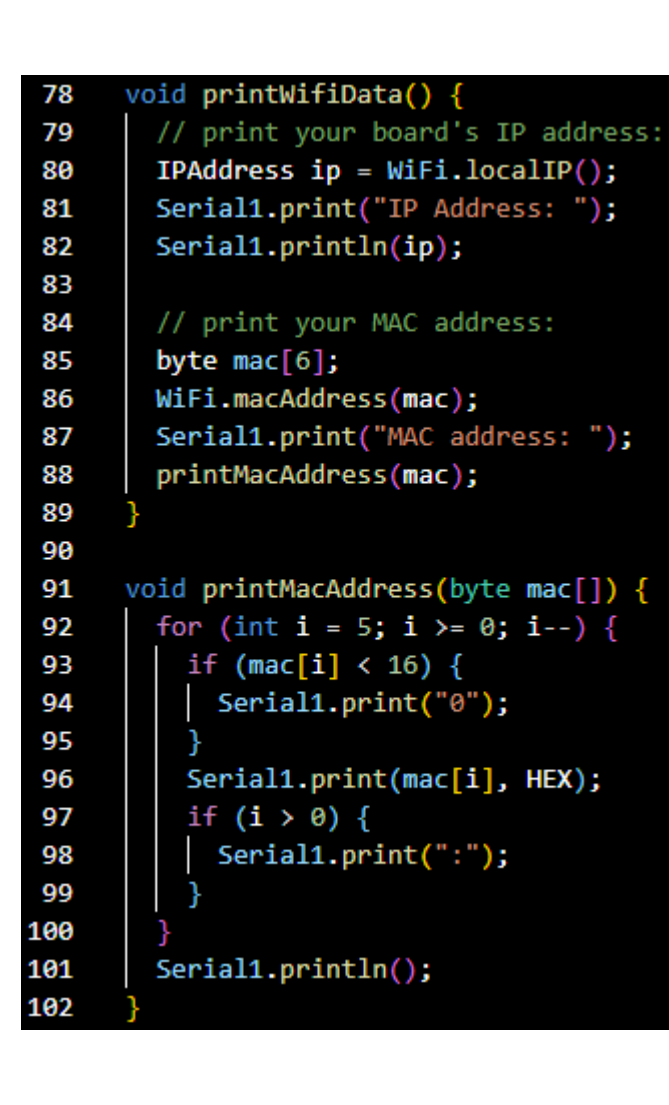

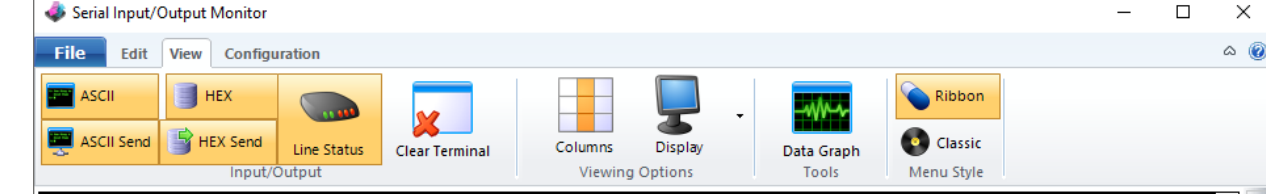

Attempting to connect to WPA SSID: edtpnet2 You are connected to the network!!

SSID: edtpnet2 BSSID: C0:56:27:4F:6A:89 Signal Strength (RSSI):-20 Encryption Type:4

IP Address: 192.168.1.75 MAC address: 58:BF:25:0E:E6:2C

SSID: edtpnet2 BSSID: C0:56:27:4F:6A:89 Signal Strength (RSSI):-20 Encryption Type:4

SSID: edtpnet2 BSSID: C0:56:27:4F:6A:89 Signal Strength (RSSI):-19 Encryption Type:4

SSID: edtpnet2 BSSID: C0:56:27:4F:6A:89 Signal Strength (RSSI):-20 Encryption Type:4

SSID: edtpnet2 BSSID: C0:56:27:4F:6A:89 Signal Strength (RSSI):-19 Encryption Type:4

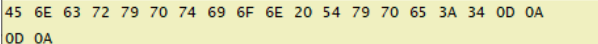

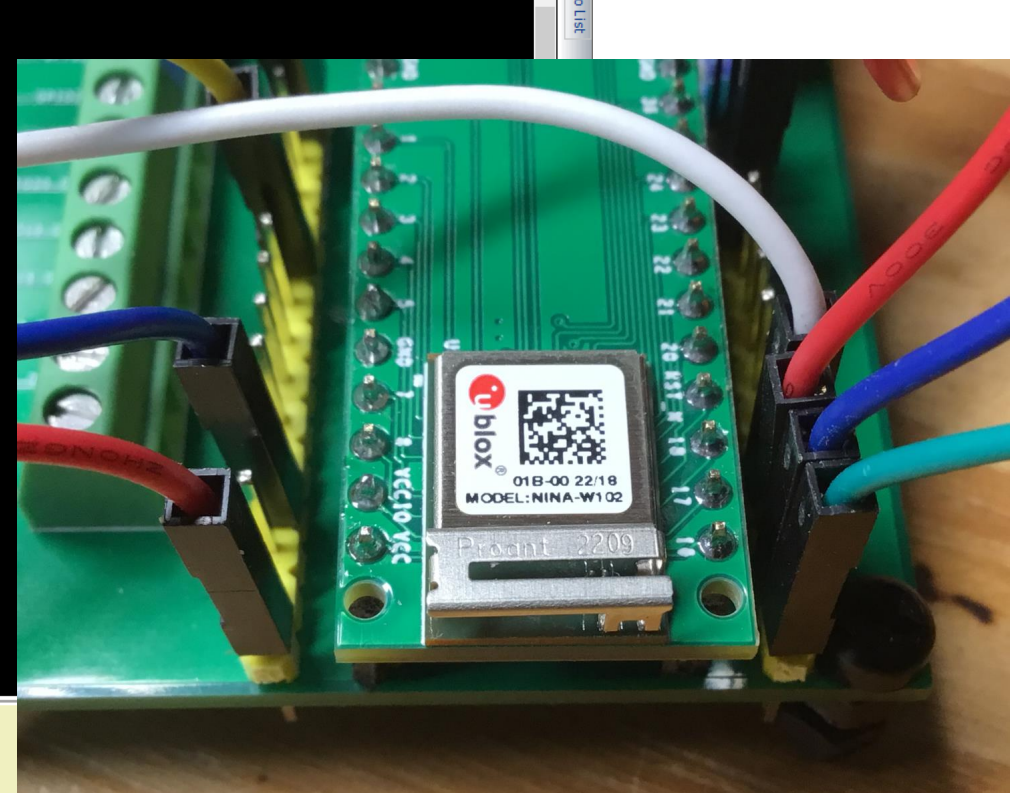

| ASCII    |       |               |         |               |       |        |       |         |         | Send       |
|----------|-------|---------------|---------|---------------|-------|--------|-------|---------|---------|------------|
| HEX      |       |               |         |               |       |        |       |         |         | Send       |
| 🖲 DSR    | 🔵 DTR | \varTheta DCD | 🔵 RTS   | \varTheta CTS | 🖲 RXD | ဓ Ring | 🖲 TXD | ဓ Error | ဓ Break |            |
| COM5 8N1 | 9600  | R 0 C 0       | R33 C 1 |               |       |        |       |         |         | Disconnect |

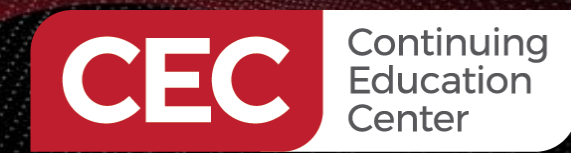

u-blox Wi-Fi Powered by Arduino

### Arduino Wi-Fi First Contact – loop()

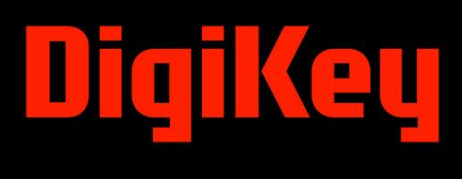

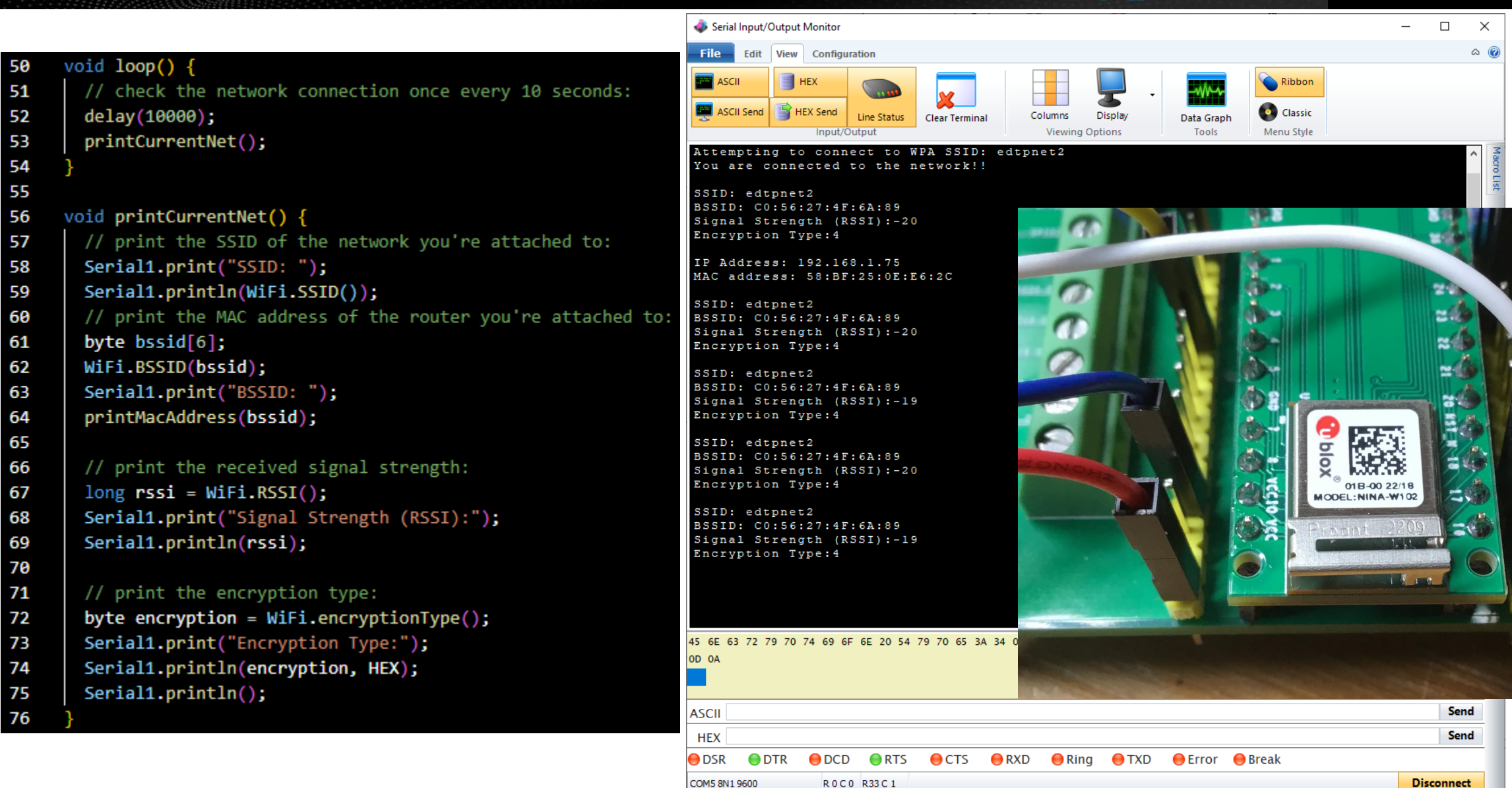

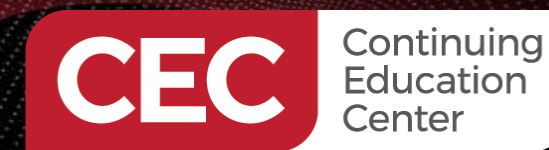

### **Driving NINA GPIO Pins – nina\_pins.cpp/nina\_pins.h**

```
class NinaPin {
27
     public:
        NinaPin(int _pin) : pin(_pin) {};
28
29
        int get() {
            return pin;
30
31
        };
        int analogReadResolution() {
32
            return getAnalogReadResolution();
33
34
        bool operator== (NinaPin const & other) const {
35
            return pin == other.pin;
36
37
38
        //operator int() = delete;
        __attribute__ ((error("Change me to a #define"))) operator int();
39
40
     private:
41
        int pin;
42
     };
43
     extern NinaPin LEDR;
44
45
     extern NinaPin LEDG:
     extern NinaPin LEDB;
46
     extern NinaPin A4;
47
     extern NinaPin A5;
48
     extern NinaPin A6;
49
     extern NinaPin A7;
50
51
     #define NINA PINS AS CLASS
52
53
                           54
55

    FUNCTION DECLARATION

56
      57
                                     (NinaPin pin, PinMode mode);
58
             NINA ATTRIBUTE pinMode
59
     PinStatus NINA_ATTRIBUTE digitalRead (NinaPin pin);
             NINA ATTRIBUTE digitalWrite(NinaPin pin, PinStatus value);
60
61
             NINA ATTRIBUTE analogRead (NinaPin pin);
             NINA_ATTRIBUTE analogWrite (NinaPin pin, int value);
62
63
    #undef NINA ATTRIBUTE
64
```

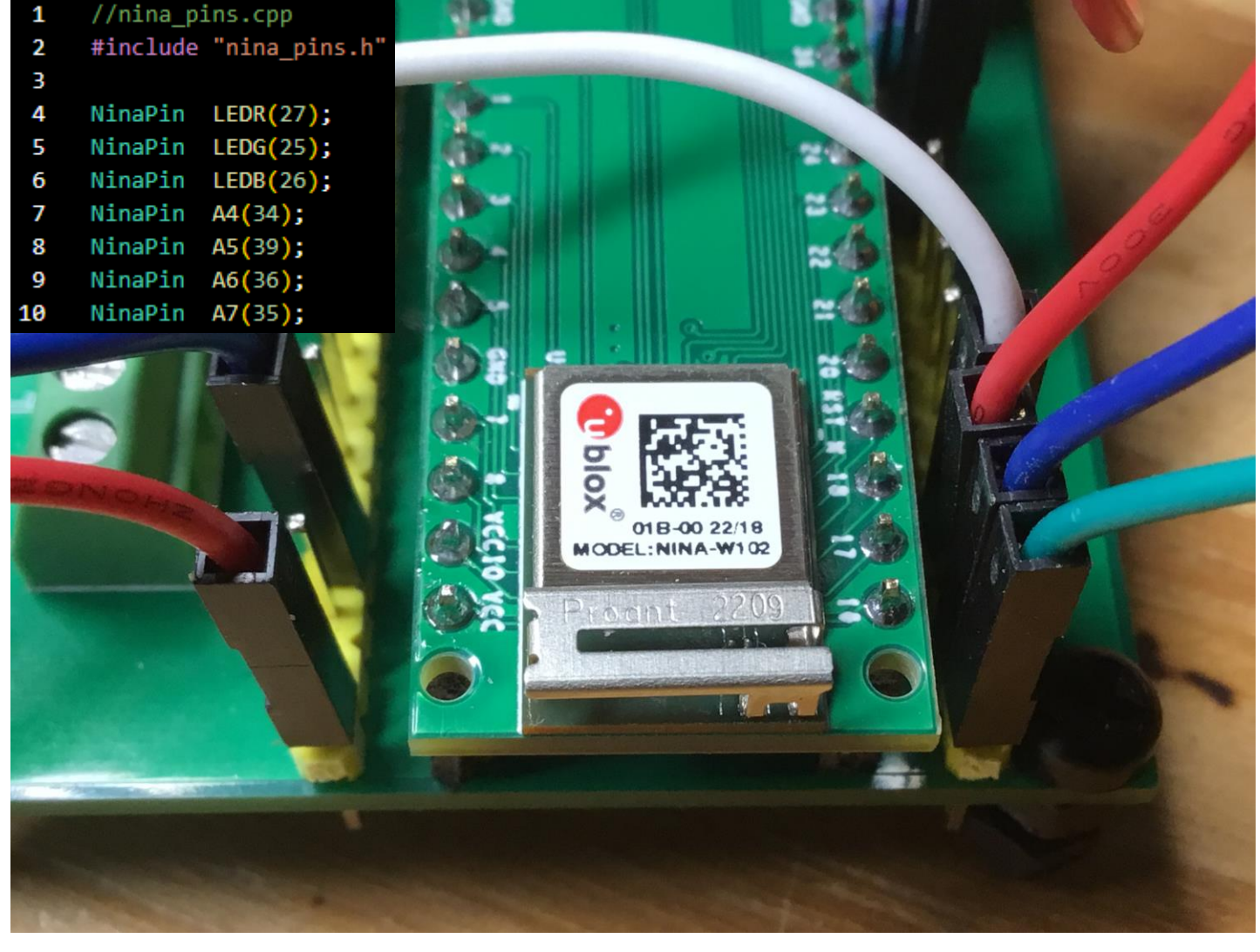

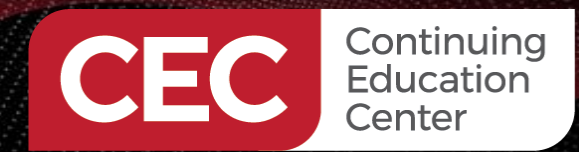

Diaikeu

### **Driving NINA GPIO Pins**

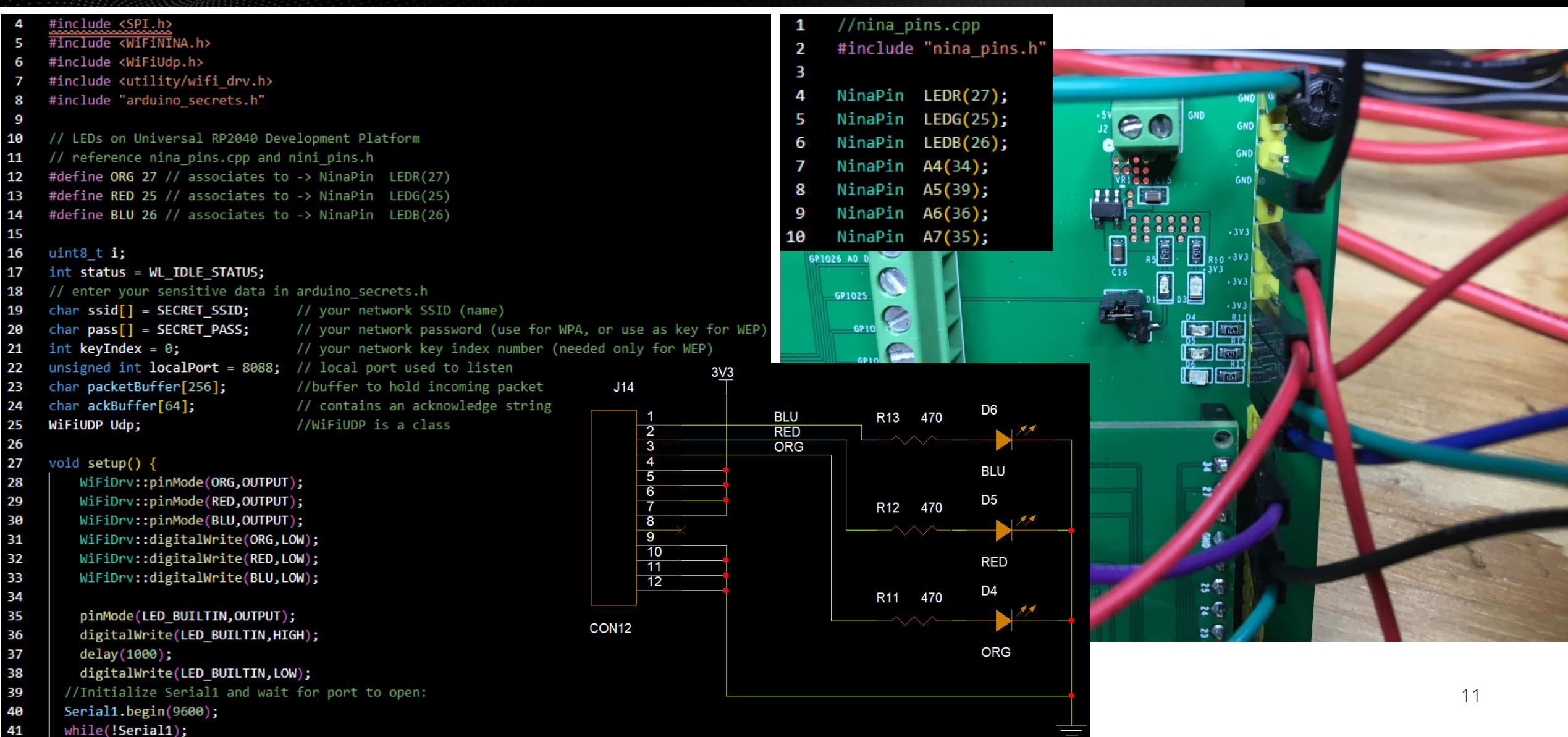

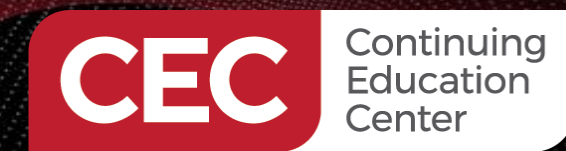

### **Driving NINA GPIO Pins**

1036 1037 1038

1039

1040 1041

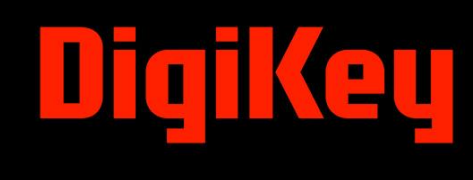

| 27 | <pre>void setup() {</pre>                  |
|----|--------------------------------------------|
| 28 | <pre>WiFiDrv::pinMode(ORG,OUTPUT);</pre>   |
| 29 | <pre>WiFiDrv::pinMode(RED,OUTPUT);</pre>   |
| 30 | <pre>WiFiDrv::pinMode(BLU,OUTPUT);</pre>   |
| 31 | <pre>WiFiDrv::digitalWrite(ORG,LOW);</pre> |
| 32 | <pre>WiFiDrv::digitalWrite(RED,LOW);</pre> |
| 33 | <pre>WiFiDrv::digitalWrite(BLU,LOW);</pre> |

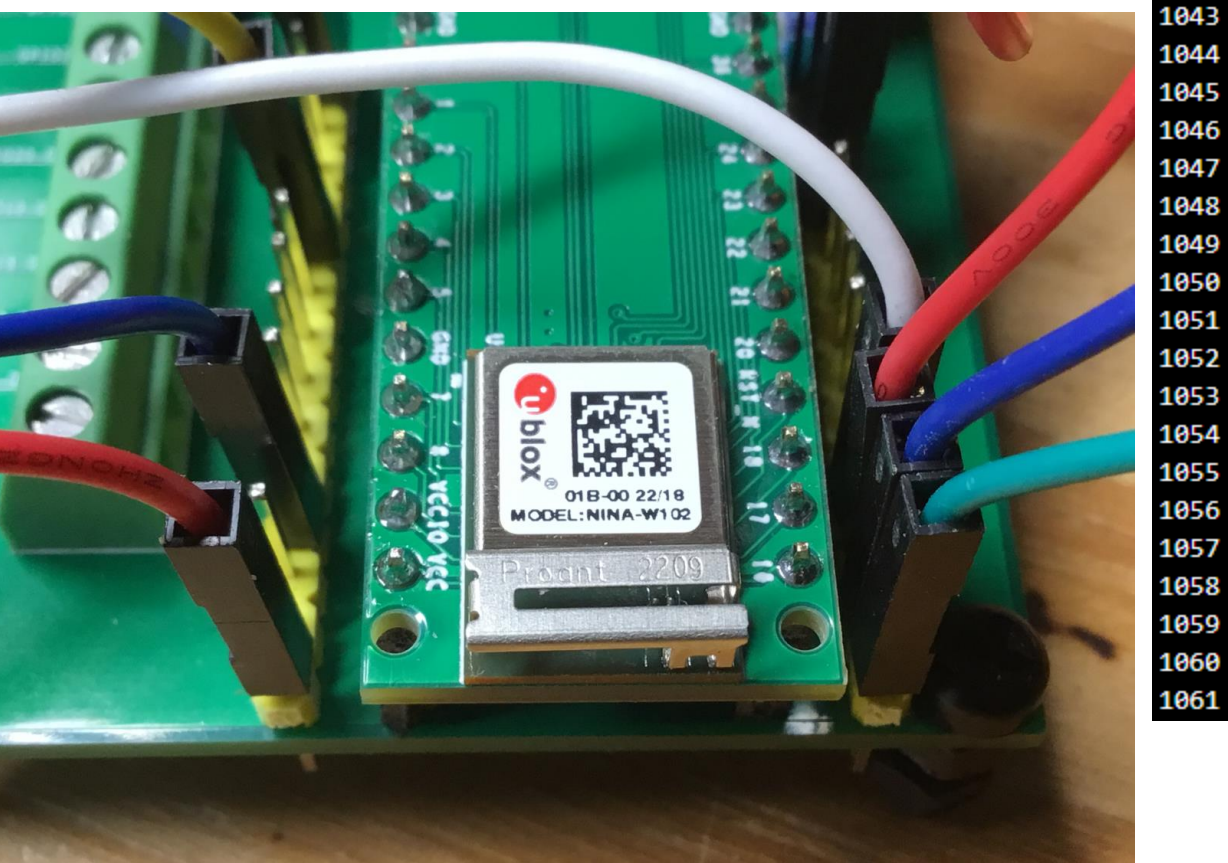

```
void WiFiDrv::pinMode(uint8_t pin, uint8_t mode)
{
    WAIT_FOR_SLAVE_SELECT();
    // Send Command
    SpiDrv::sendCmd(SET_PIN_MODE, PARAM_NUMS_2);
    SpiDrv::sendParam((uint8_t*)&pin, 1, NO_LAST_PARAM);
    SpiDrv::sendParam((uint8_t*)&mode, 1, LAST_PARAM);
```

```
// pad to multiple of 4
SpiDrv::readChar();
```

```
SpiDrv::spiSlaveDeselect();
//Wait the reply elaboration
SpiDrv::waitForSlaveReady();
SpiDrv::spiSlaveSelect();
```

```
// Wait for reply
uint8_t _data = 0;
uint8_t _dataLen = 0;
if (!SpiDrv::waitResponseCmd(SET_PIN_MODE, PARAM_NUMS_1, &_data, &_dataLen))
```

```
WARN("error waitResponse");
_data = WL_FAILURE;
```

```
SpiDrv::spiSlaveDeselect();
```

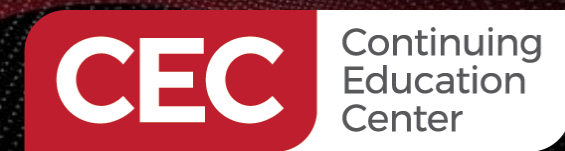

### **Driving NINA GPIO Pins**

1095

1096

1097

1098

1099

1100

1101

1102

1103 1104

1105 1106

1107

1108

1109 1110

1111

1112

1113

1114

1115

1116

1117

1118 1119

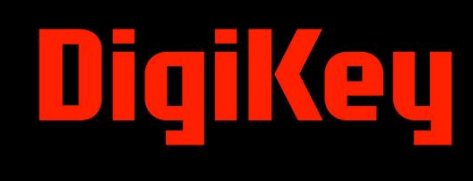

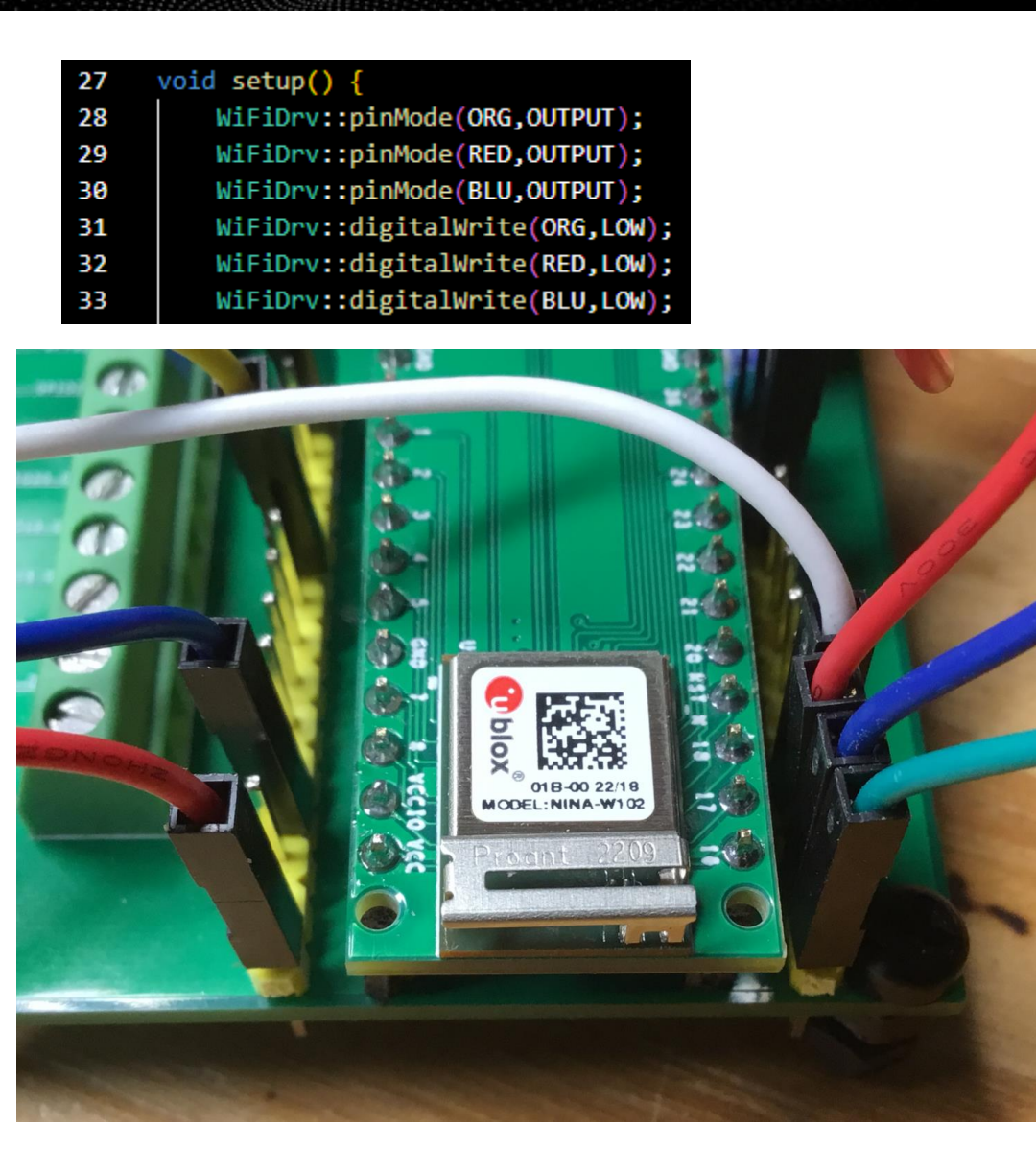

```
void WiFiDrv::digitalWrite(uint8 t pin, uint8 t value)
   WAIT FOR SLAVE SELECT();
   // Send Command
   SpiDrv::sendCmd(SET DIGITAL WRITE, PARAM NUMS 2);
   SpiDrv::sendParam((uint8_t*)&pin, 1, NO_LAST_PARAM);
   SpiDrv::sendParam((uint8_t*)&value, 1, LAST_PARAM);
   // pad to multiple of 4
   SpiDrv::readChar();
   SpiDrv::spiSlaveDeselect();
   //Wait the reply elaboration
   SpiDrv::waitForSlaveReady();
   SpiDrv::spiSlaveSelect();
   // Wait for reply
   uint8 t data = 0;
   uint8 t dataLen = 0;
   if (!SpiDrv::waitResponseCmd(SET_DIGITAL_WRITE, PARAM_NUMS_1, &_data, &_dataLen))
       WARN("error waitResponse");
        _data = WL_FAILURE;
```

```
SpiDrv::spiSlaveDeselect();
```

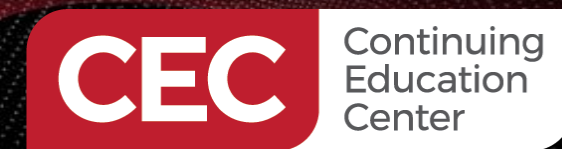

 Designing, Building and Coding Custom Raspberry Pi RP2040 Arduino Devices The RP2040, Arduino and Wi-Fi **Wi-FI Remote Control** 

### **Start and Listen on Local Port 8088**

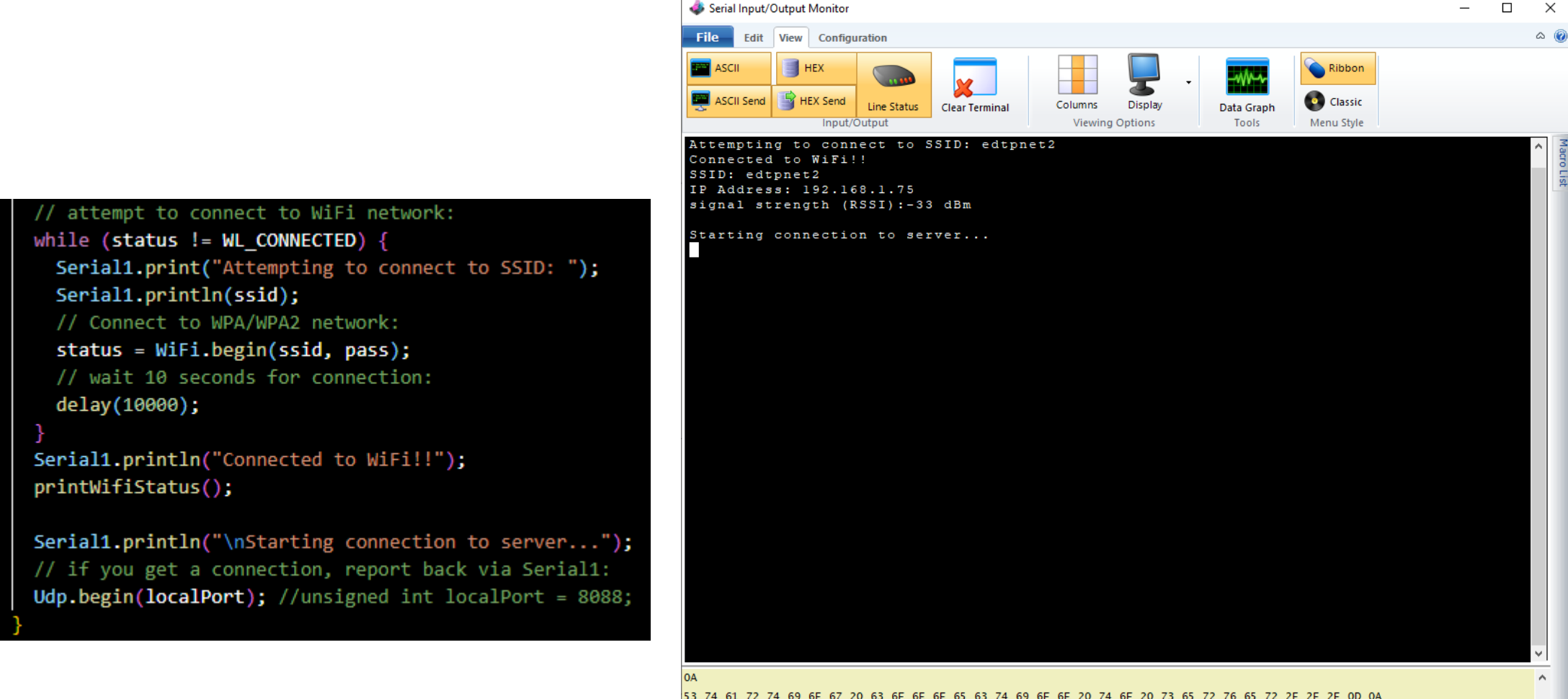

COM5 8N1 9600

ROCO R8C1

|      | 72 74 03 | 02 07 20      | 05 01 02 | 02 05 05 7    | 4 65 61 61 | 20 74 0 | 20 75 05      | 72 70 05 7      | 2 20 20 20 00 0A |  |
|------|----------|---------------|----------|---------------|------------|---------|---------------|-----------------|------------------|--|
| SCII |          |               |          |               |            |         |               |                 |                  |  |
| HEX  |          |               |          |               |            |         |               |                 |                  |  |
| DSR  | 🔵 DTR    | \varTheta DCD | 🔵 RTS    | \varTheta CTS | 🔴 RXD      | ဓ Ring  | \varTheta TXD | \varTheta Error | ဓ Break          |  |

V. Send Send

Disconnect

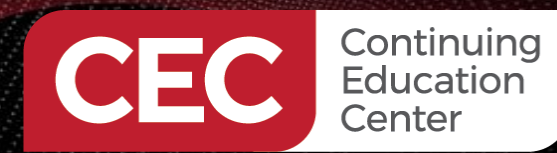

Serial1.print("Received packet of size ");

IPAddress remoteIp = Udp.remoteIP();

Serial1.println(Udp.remotePort());

packetBuffer[len] = 0;

Serial1.println("Contents:");

for(i=0;i<packetSize;i++)</pre>

Serial1.print(" ");

ACKNOWLEDGEMENT FROM RP2040

Serial1.println();

// read the packet into packetBuffer

int len = Udp.read(packetBuffer, 255);

Serial1.print(packetBuffer[i],HEX);

Serial1.println(packetSize);

Serial1.print("From ");

Serial1.print(remoteIp);

if (len > 0)

Serial1.print(", port ");

Designing, Building and Coding Custom Raspberry Pi RP2040 Arduino Devices The RP2040, Arduino and Wi-Fi **Wi-FI Remote Control** 

### **Setup UDP Client/Server**

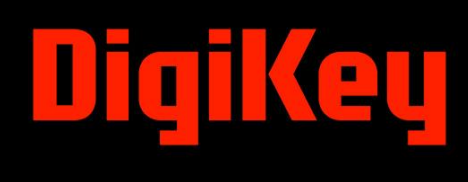

15

void loop() { 72 sprintf(ackBuffer,"Invalid Command"); 73 // if there's data available, read a packet 74 int packetSize = Udp.parsePacket(); 75 if (packetSize) 76 77 78 79 80 81 82 83 84 85 86 87 88 89 90 91 92 93 94 95 96 97 98

### COMMAND FROM PC

| Nercules SETUP utility by HW-group.com                               | – 🗆 ×                                                                           |
|----------------------------------------------------------------------|---------------------------------------------------------------------------------|
| UDP Setup   Serial   TCP Client   TCP Server UDP   Test Mode   About |                                                                                 |
| Received data                                                        |                                                                                 |
| UDP socket created                                                   | Module IP         Port           192.168.1.75         8088           Local port |
|                                                                      | Server settings                                                                 |
| Sent data                                                            | Redirect to TCP Server                                                          |
|                                                                      | Redirect to TCP Client                                                          |
|                                                                      | UDP broadcast<br>File name:<br>No file                                          |
|                                                                      | Load file Send                                                                  |
| Send                                                                 | Send                                                                            |
|                                                                      | Send www.HW-group.com<br>Hercules SETUP utility                                 |
| ☐ HEX                                                                | Send Version 3.2.8                                                              |

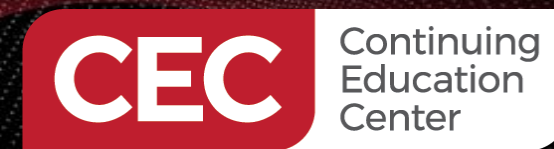

145

146 147 break;

Designing, Building and Coding Custom Raspberry Pi RP2040 Arduino Devices The RP2040, Arduino and Wi-Fi Wi-FI Remote Control

### **Parse Received Command to Turn on the ORG LED**

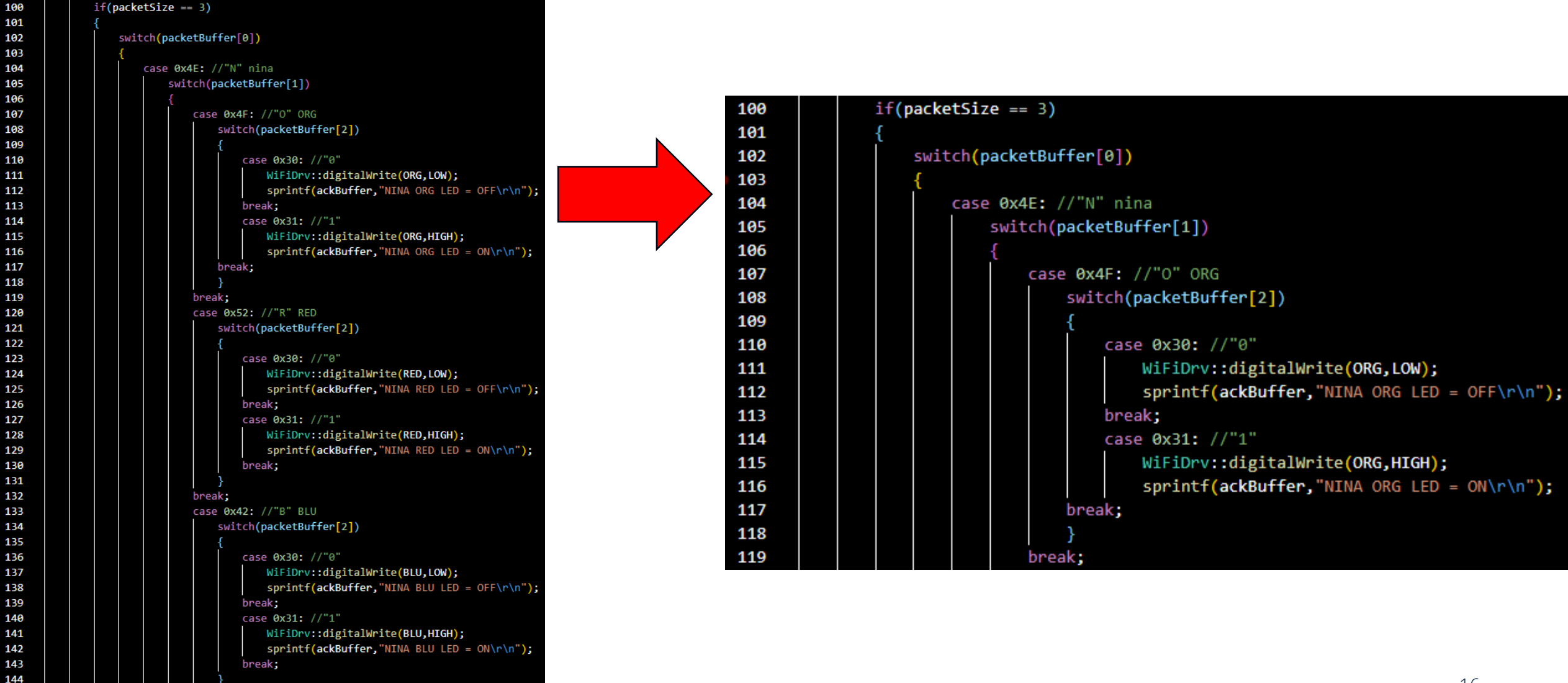

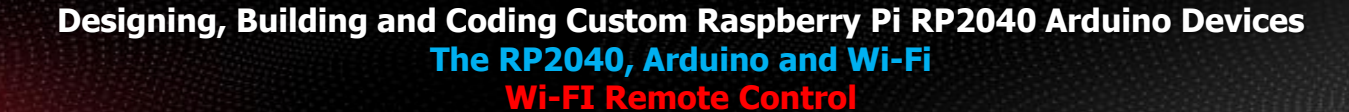

Continuing Education

Center

CEC

# DigiKey

### **Execute the Command and Turn on the ORG LED**

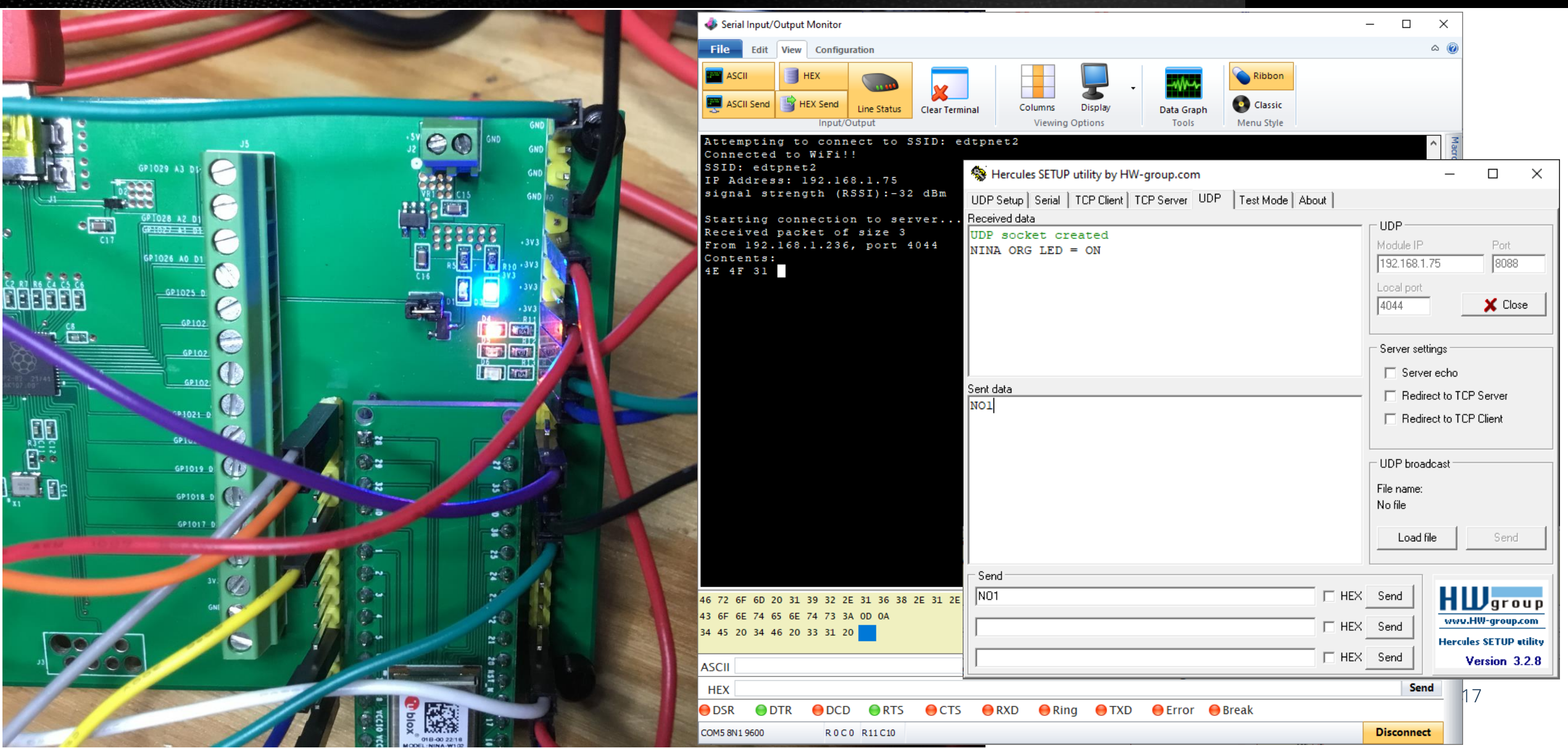

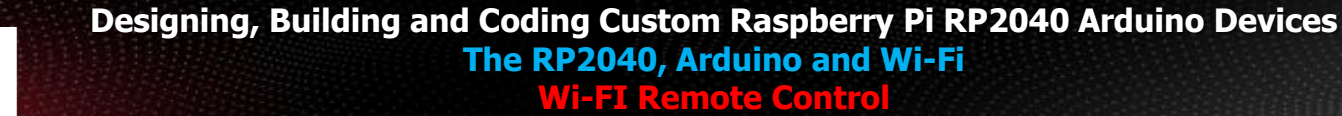

Continuing Education

Center

CEC

# DigiKey

### **Execute the Commands to Turn on All NINA LEDs**

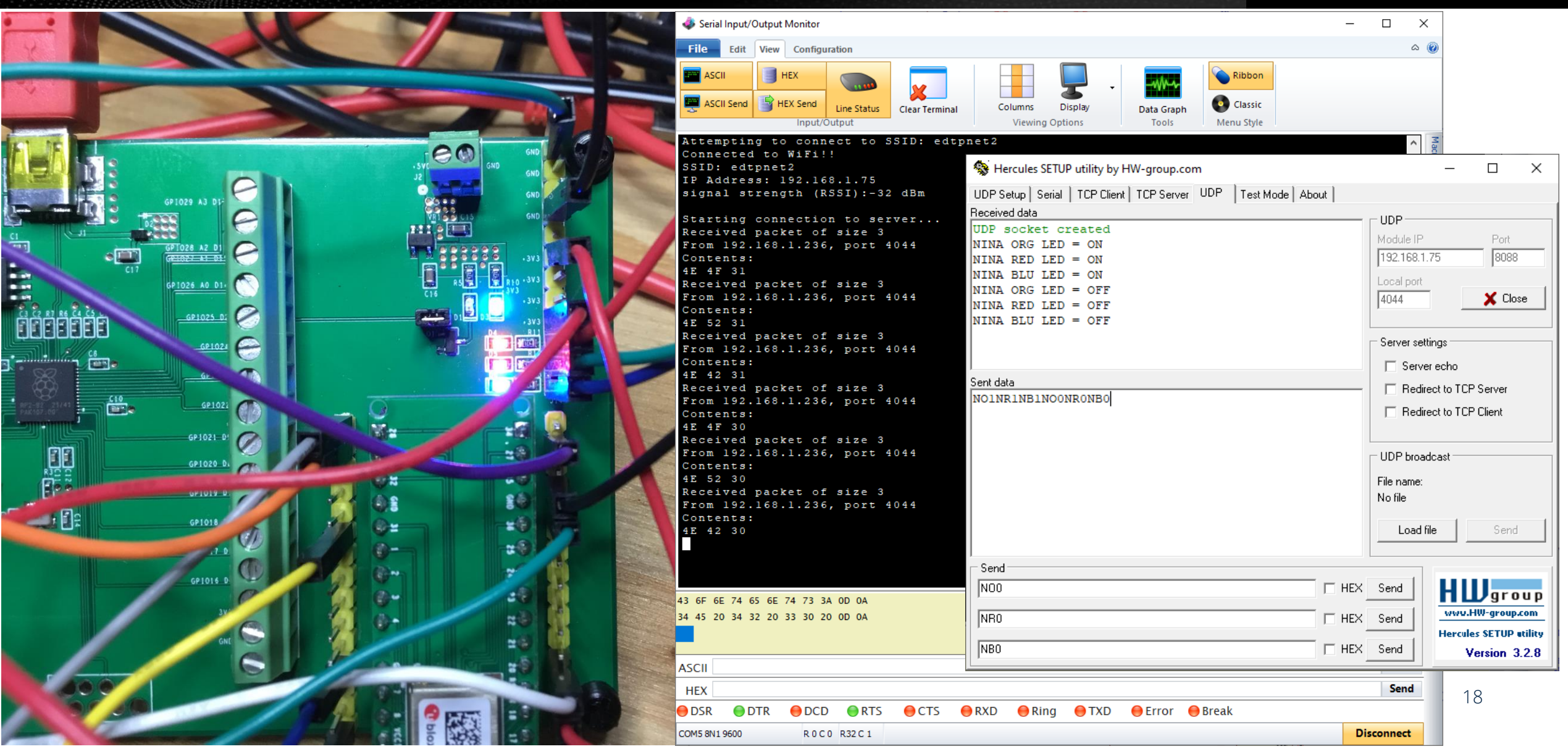

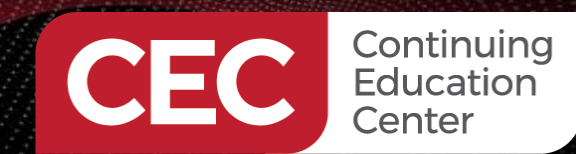

### **Control the "BUILTIN" LED**

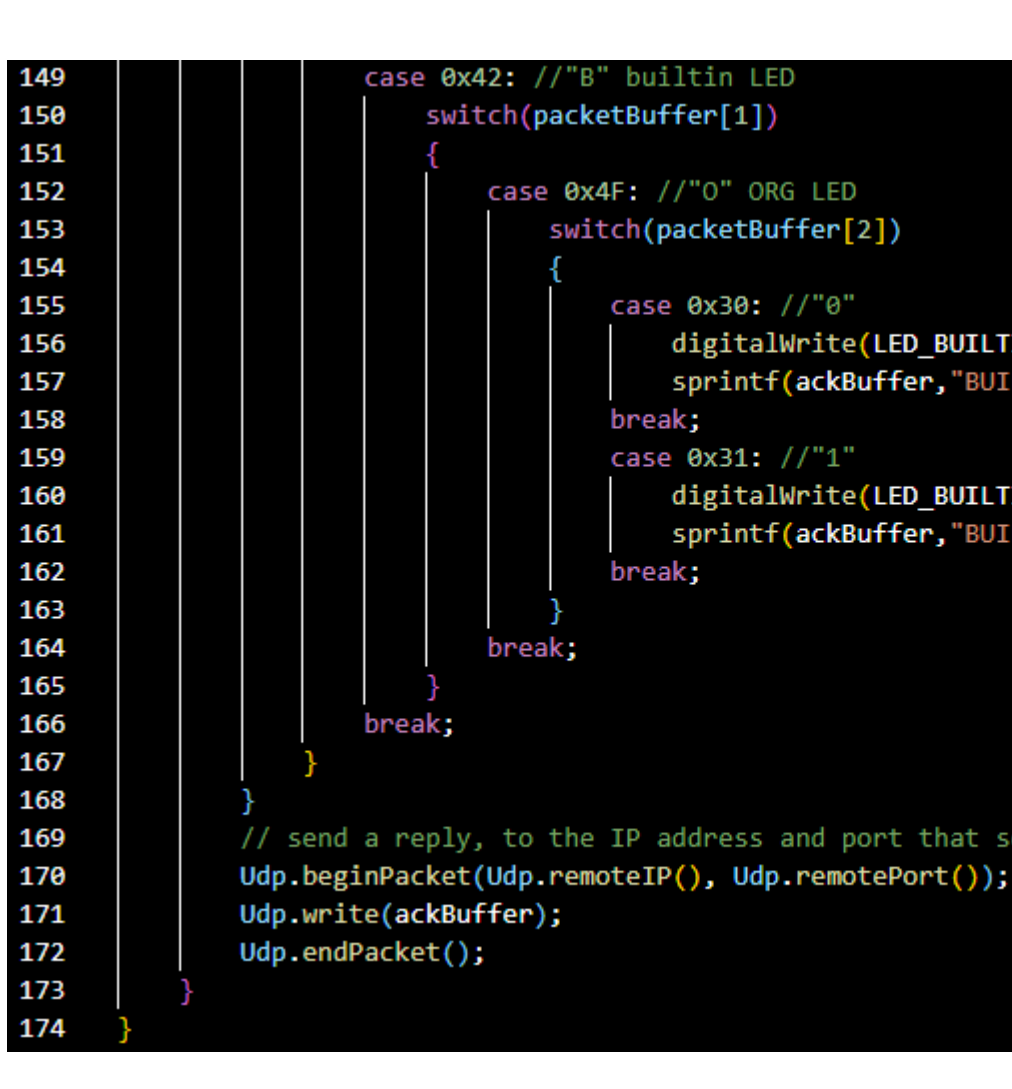

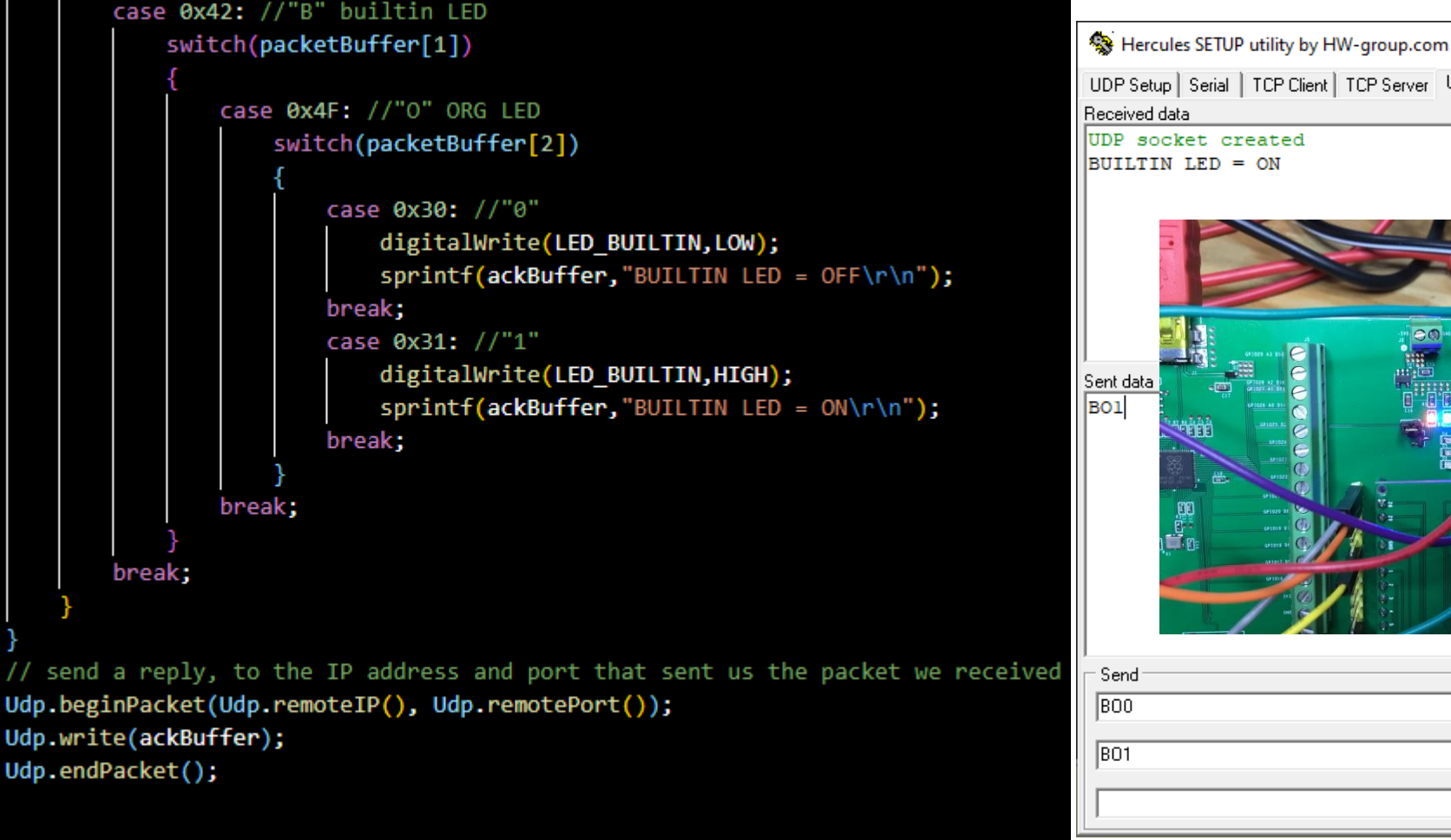

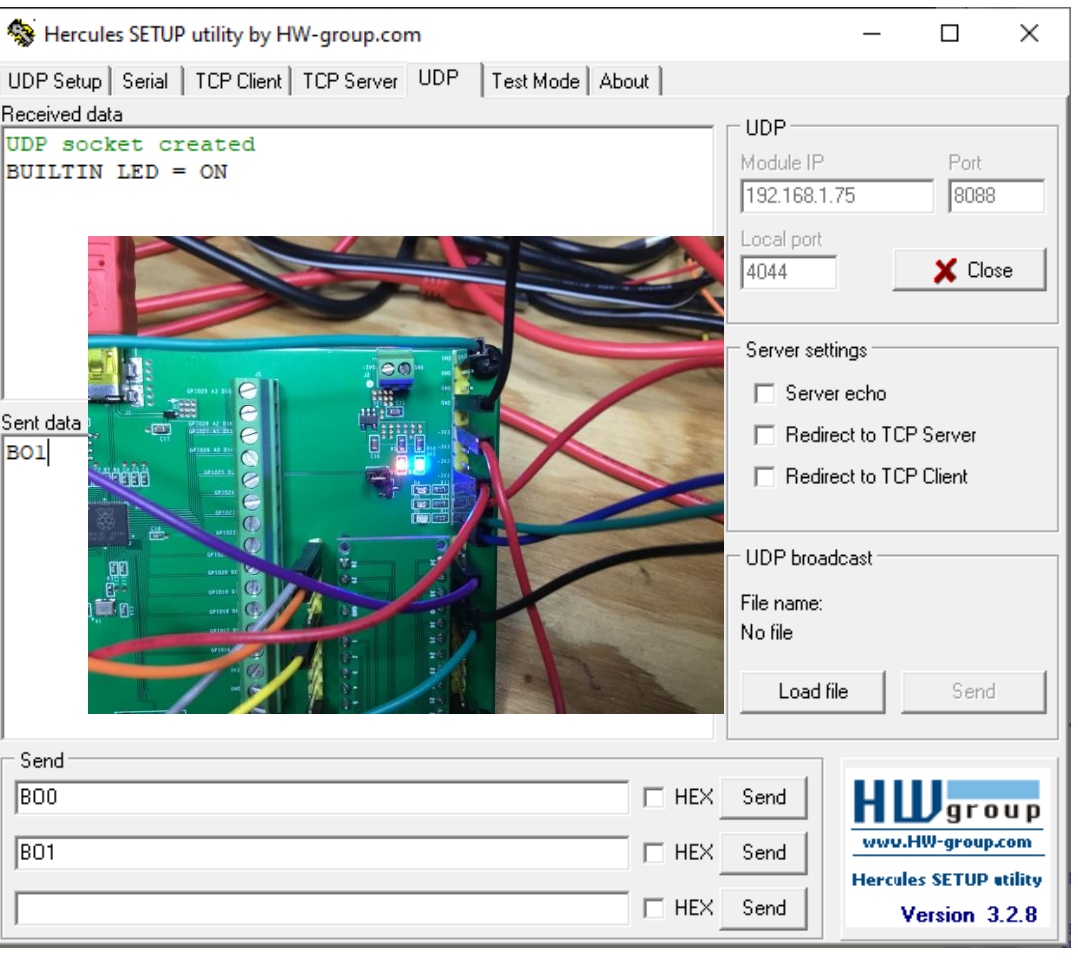

Diaikeu

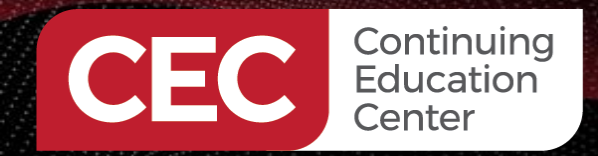

# DigiKey

### **MORE TO COME..**

## Thank you for attending!!!

Please consider the resources below:

- arduino.cc
- raspberrypi.org
- u-blox.com

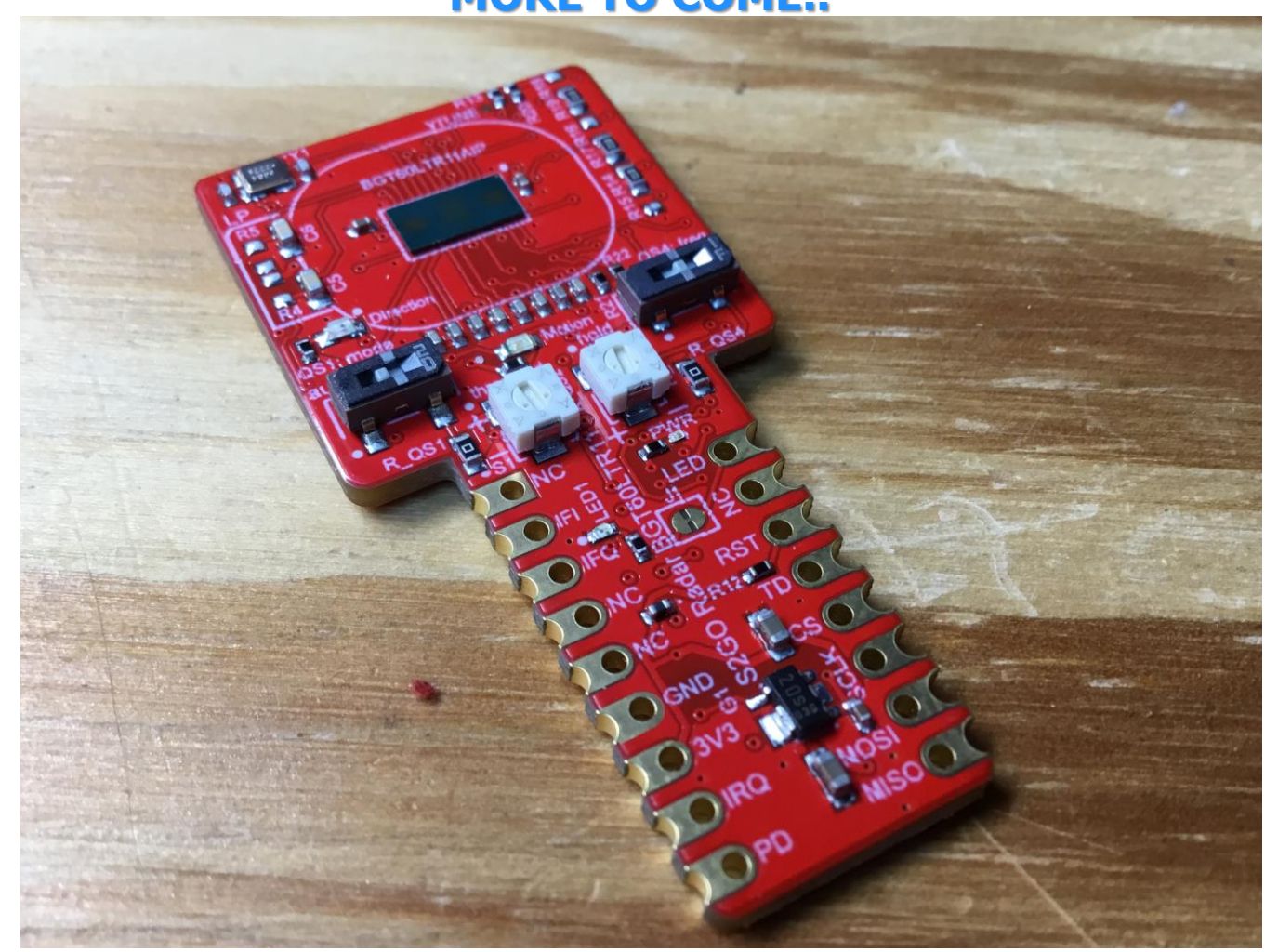

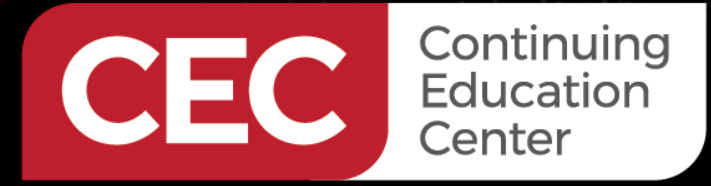

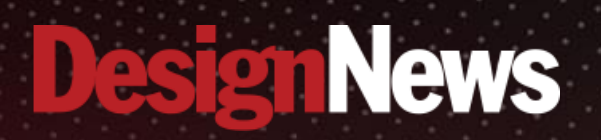

## Thank You

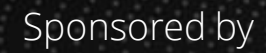

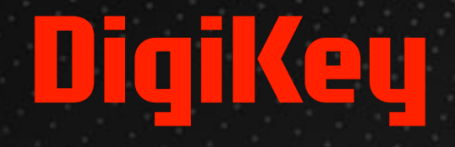

SALANA.

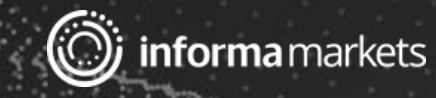